# Insights Collection Enablement Settings

## Brief Overview

By default, WalkMe does not collect any data inserted into input fields. If you want to collect input fields for Digital Experience Analytics (DXA) and Session Playback, this can be configured from the **Environment Settings** in Insights.

### How It Works

#### Steps for enabling the collection of input fields

To access your current settings, please follow these steps:

- 1. Log into your account at insights.walkme.com
- 2. Go to the environment of your choice and click Environment Settings
- 3. If you wish to enable **Collect all input fields values** you must reach out to your Customer Success Manager or WalkMe contact

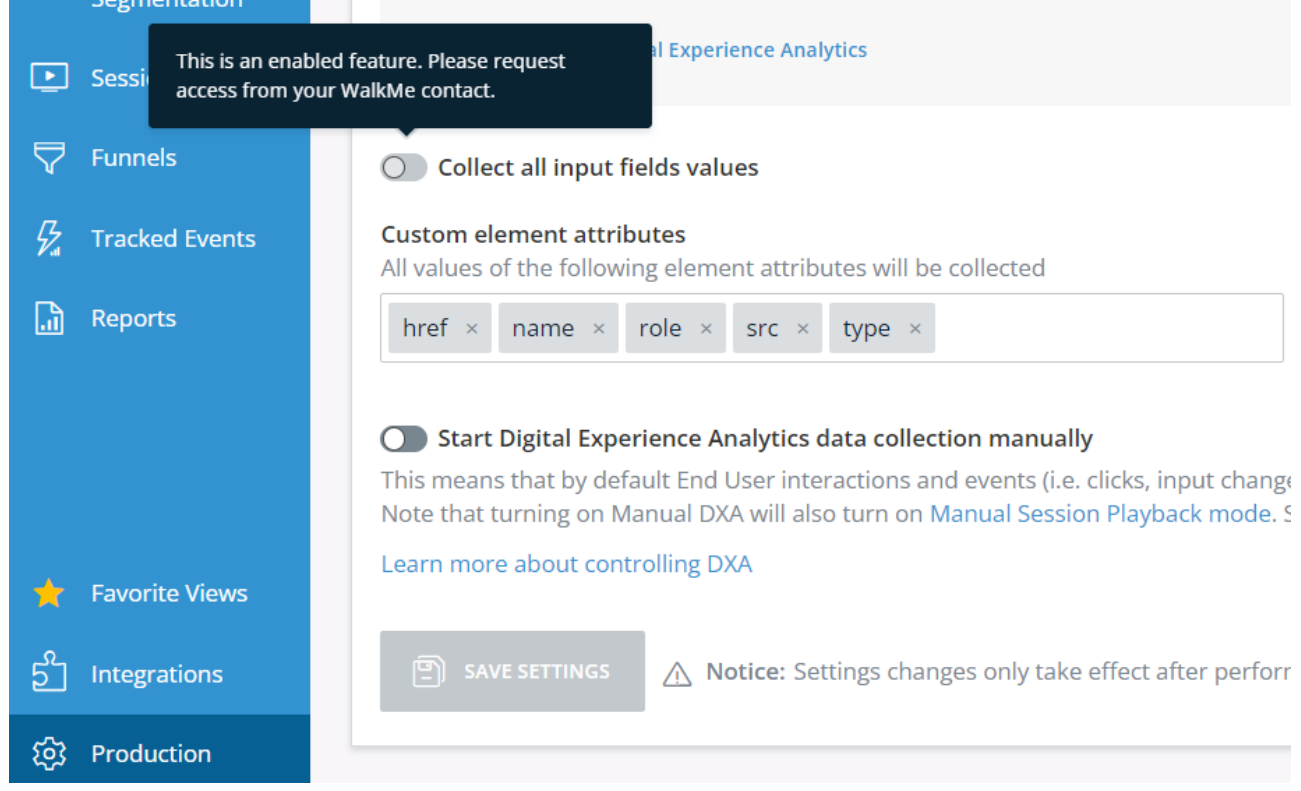

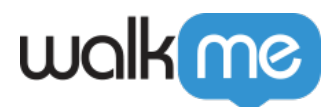

#### Censoring the inputs of specific elements

Once *Collect all input fields data* is toggled ON, all input field text will be collected. If there are specific elements in your website that might contain sensitive user information, please make sure to censor those in the element censorship section or by using "wm-hide" in the relevant elements.

#### Understanding password field censorship

WalkMe never collects keystroke data inside password fields (inputs of type = "password") and there is no way to change this behavior.

#### **Custom Element Attributes**

The attribute selector is used to specifically define an element based on any of its HTML attributes. This can be used when Digital Experience Analytics (DXA) is enabled, for example when defining a Tracked Event using CSS selectors.

#### The following HTML attributes are collected by default:

- Class
- ID
- href
- Name
- Role
- src
- Type

In case you would like to collect additional attributes, they must be manually added in the "Collection Enablement Settings".

#### Steps to enable additional attributes collection:

- 1. In the Environment Settings go to the **Collection Enablement** tab
- 2. In the Custom element attributes field, add the HTML attributes you would like to collect

   To add multiple attributes, use a comma or space to separate
- 3. Press Enter, then click Save
- 4. Perform a **Settings Publish** in the Editor
- 5. The specified attributes will now be collected

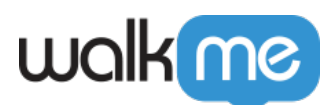

| walkme              | INSIGHTS ACCOUNT                                                                                                    | 1.com 🚺 - |
|---------------------|----------------------------------------------------------------------------------------------------|-----------|
| Overview            | Production Environment Settings                                                                                     |           |
| III Apps            | Censorship & Privacy Collection Enablement Session Playback                                                         |           |
| (Q) Users           |                                                                                                    |           |
| Session Playback    | Collection Enablement                                                                                               |           |
| 🖓 Features          | O Collect all input fields values                                                                                   |           |
| V Funnels           | Custom element attributes All values of the following element attributes will be collected                          |           |
| 💈 Tracked Events    | Enter a custom element attribute                                                                                    |           |
| Reports             | SAVE SETTINGS 🛆 Notice: Settings changes only take effect after performing Publish to Production via the editor app |           |
|                     |                                                                                                    |           |
| ဦိ Integrations     |                                                                                                    |           |
| ର୍ତ୍ତ୍ୟେ Production |                                                                                                    |           |